## ELSO Registry Quality Reporting Platform

### User Guide December 2024

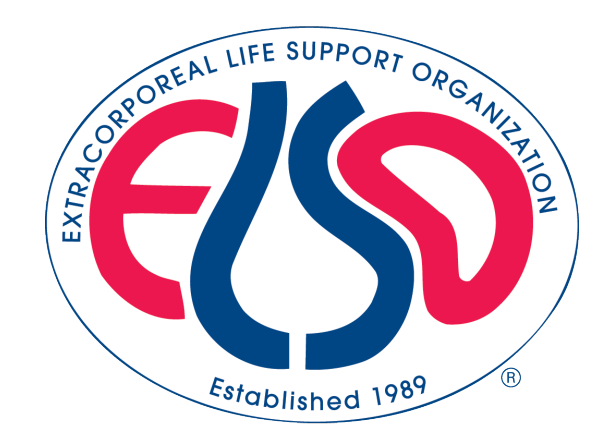

### Purpose

#### • Purpose of the Registry Quality Reporting Platform

- $\,\circ\,$  Summarize and Analyze ELSO Registry Data
- $\,\circ\,$  Track Performance Over Time
- $\,\circ\,$  Compare Results to Peer Centers
- Help Centers Deliver Safe & Quality ECMO Care

#### Intended Audience

 The app is intended for active ECLS practitioners at ELSO member centers.

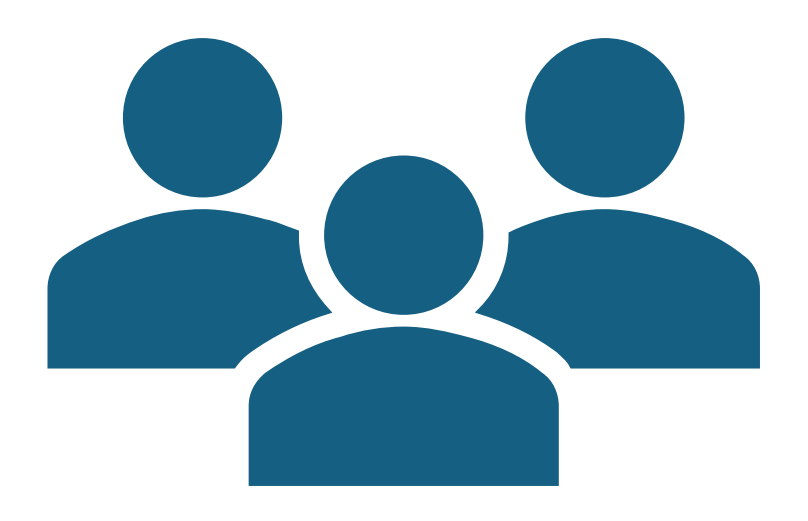

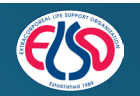

### **Data Sources**

- How Often is Data Updated?
  - Daily between 1-5 AM US Eastern Time
- Data Behind the Scenes
  - ELSO's Quality Reporting Platform converts raw data into usable insights
  - The platform is powered by Domo, an industry-leading data software.

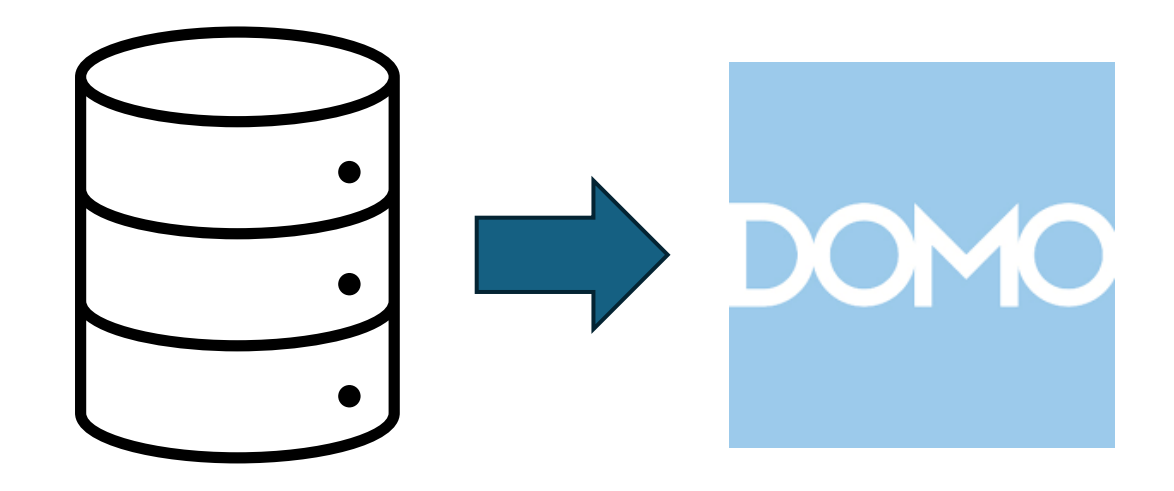

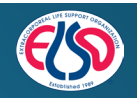

## What is Domo?

- Data Analysis & Visualization Tool
- Customizable
- Powerful Data Analysis Computes in Seconds
- Accessible Globally Single Sign On via ELSO.Org
- Intuitive & Interactive Design – Filter Data With A Single Click

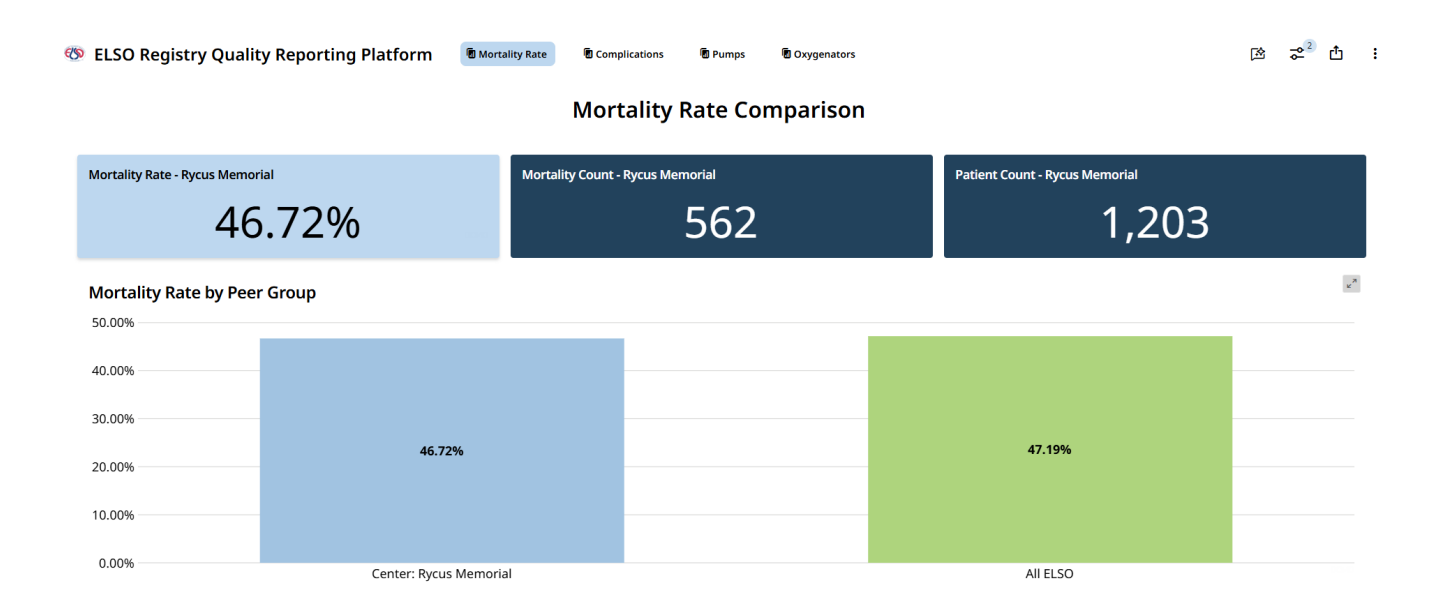

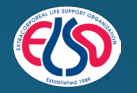

## What is Domo?

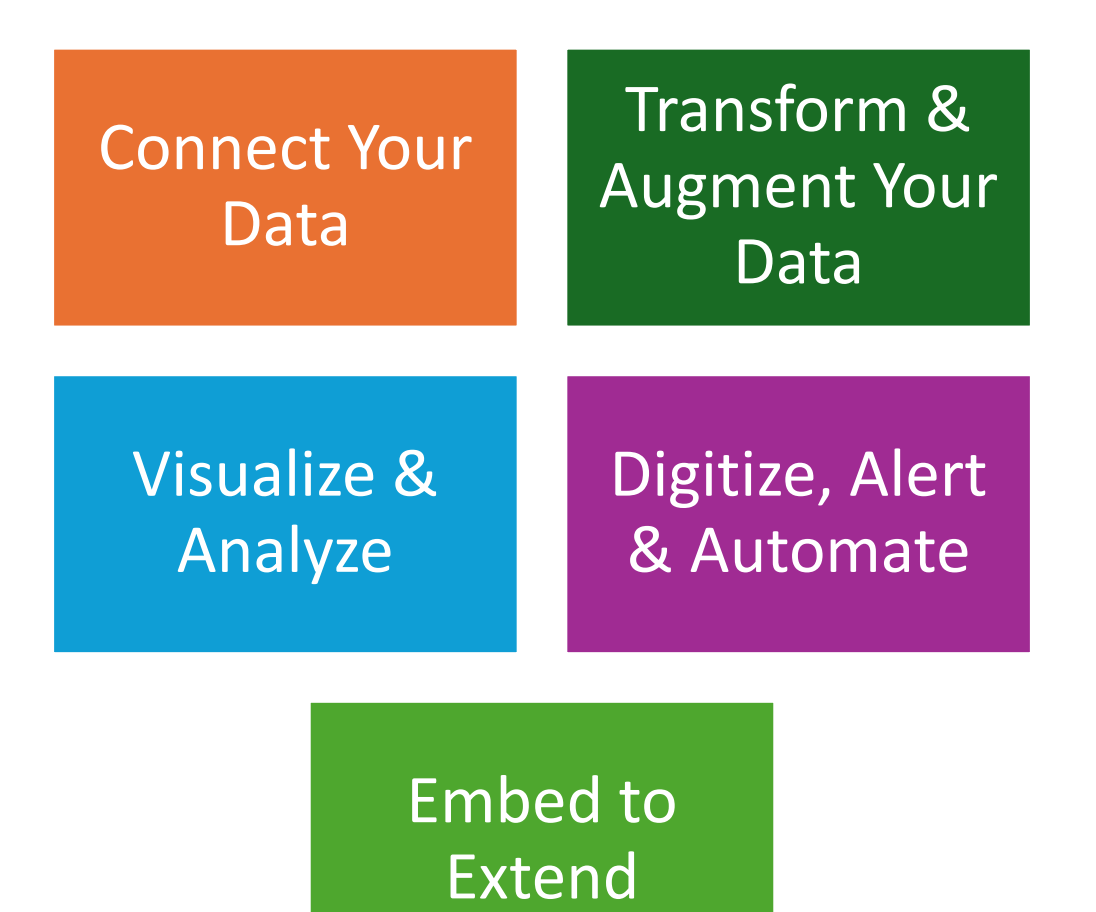

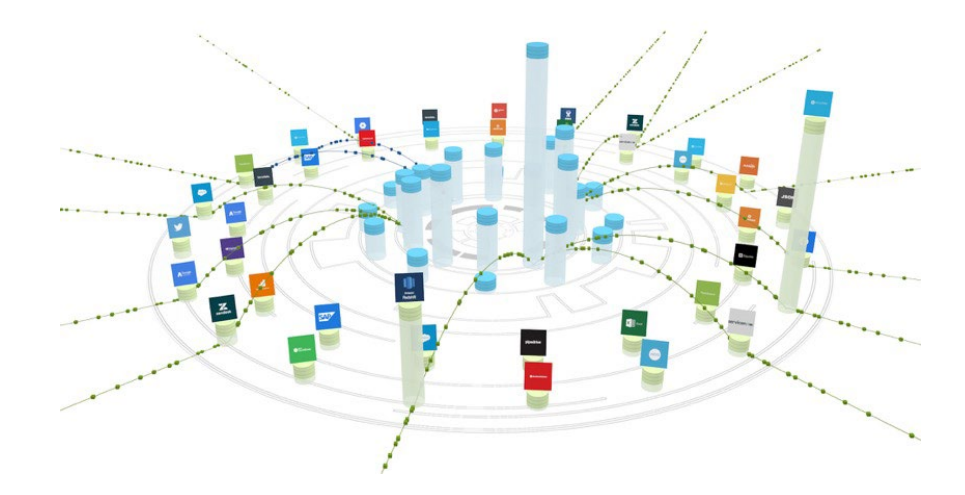

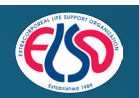

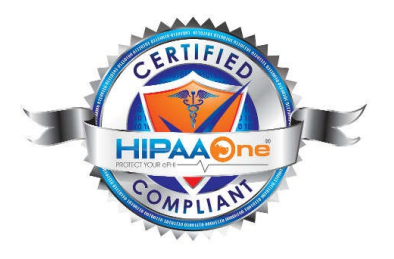

### **Ehe New York Eimes**

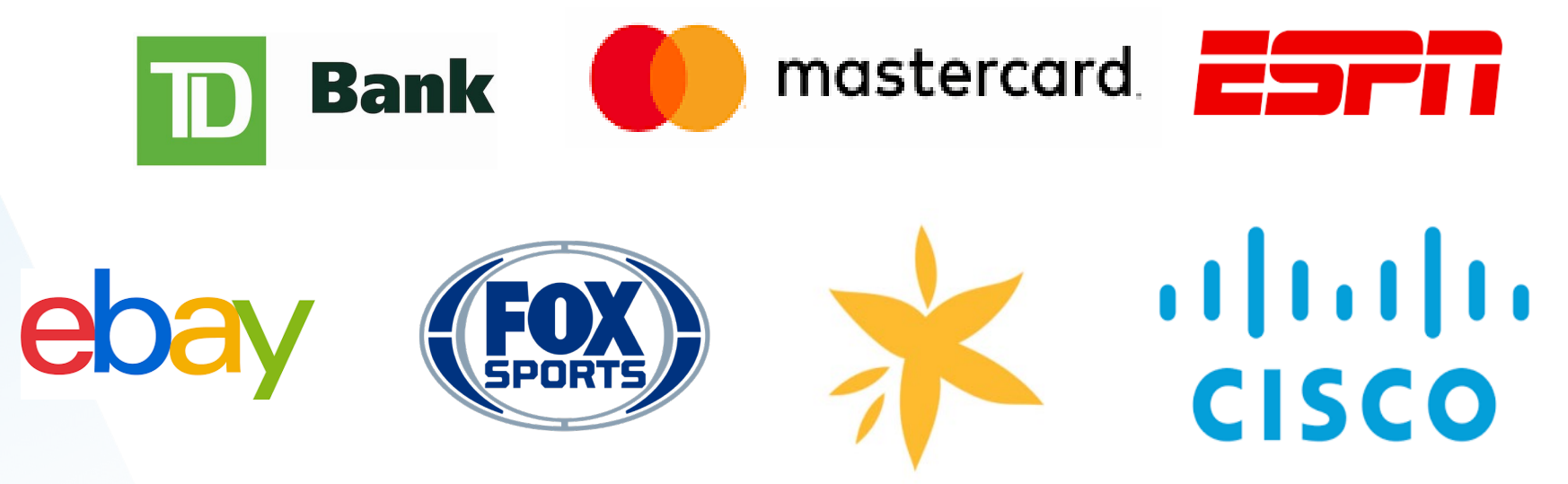

### APRIA HEALTHCARE®

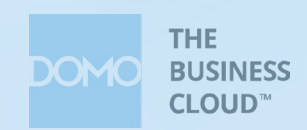

# Gaining Access to the ELSO Registry Quality Reporting Platform

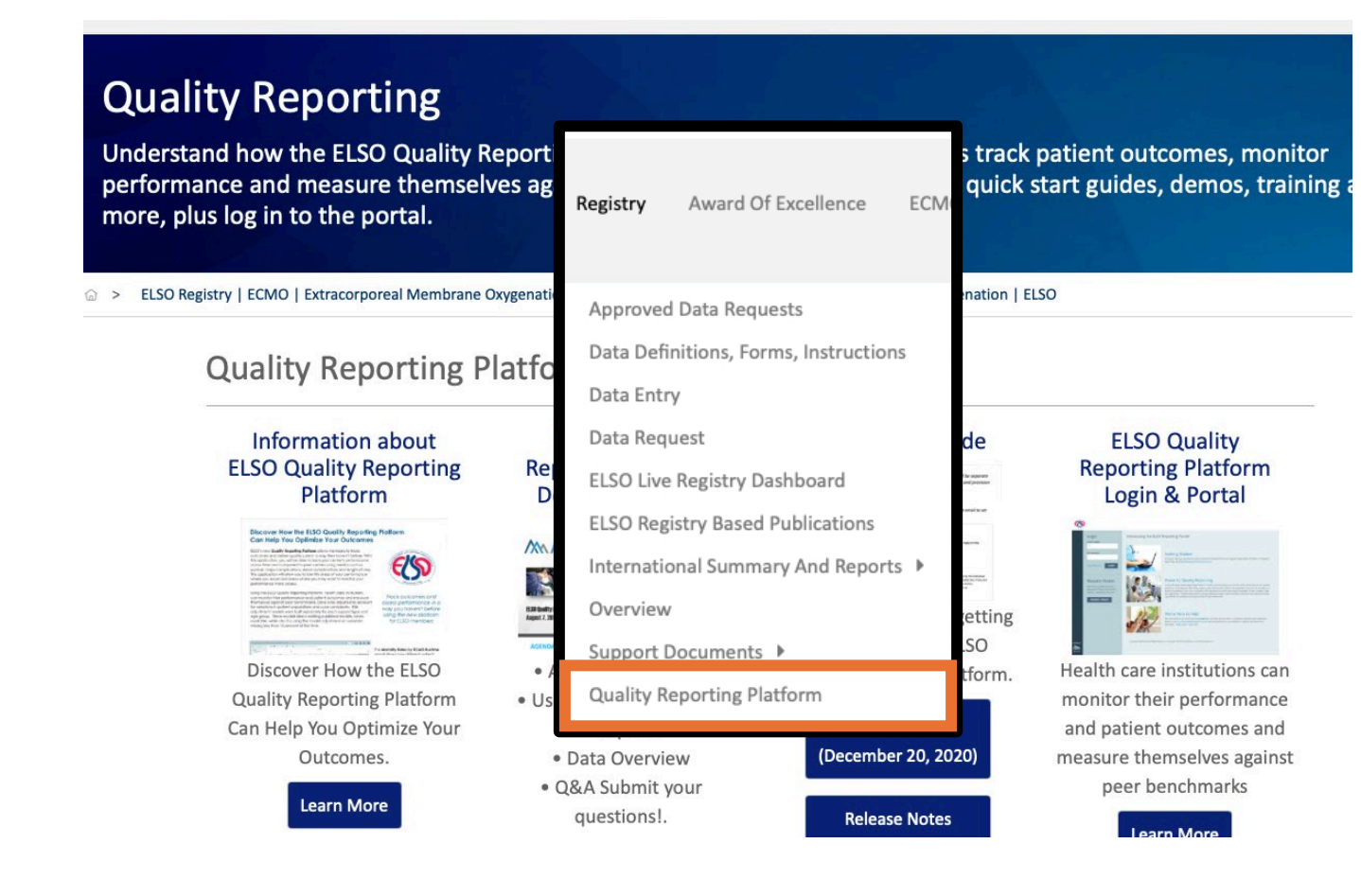

- The Quality Reporting Platform is available to all who have Data User access to their ELSO Center account. Center Administrators can assign roles to their users as desired.
- Navigate to the Quality Reporting Platform by logging in to ELSO.org and selecting the Registry tab
- SINGLE SIGN-ON: Users will log in to the Platform via their ELSO.org account – no more secondary accounts!

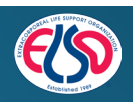

## Using the Quality Reporting Platform

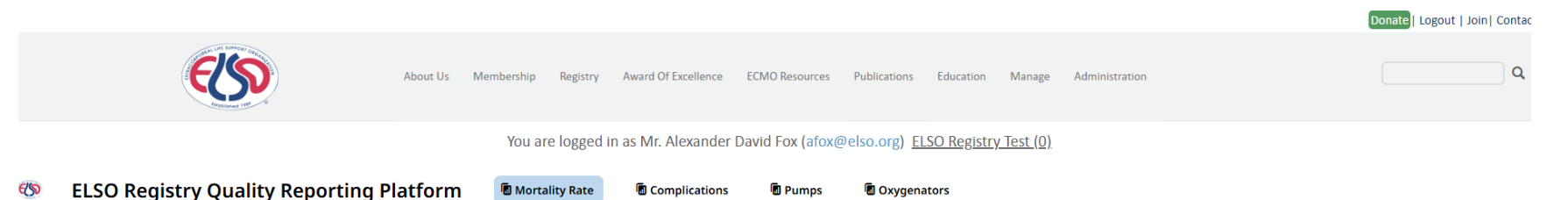

#### **Reporting Tab Navigation**

- **Mortality Rate Tab** Mortality Rates over Time by Center with Peer Group Performance Comparisons
- Complications Tab Complication Incidence Rates over Time by Center with Peer Group Performance Comparisons
- **Pumps Tab** Pump Type Comparisons over Time By Center with Peer Group Comparisons
- **Oxygenators Tab** Oxygenator Material Comparisons over Time By Center with Peer Group Comparisons

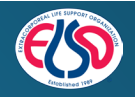

## **Common Dashboard Controls**

#### **Page Tab Selector**

• This breaks up the dashboard by Subject Area. The active selection is highlighted.

#### **Peer Groups Control**

 Used for Performance Comparisons. Selected Values are Highlighted. Select/Deselect to add or remove peer groups from charts

#### **Center Name Selector**

• Displays the Center Name; only one center is displayed at a time. Navigate back to the top to change centers.

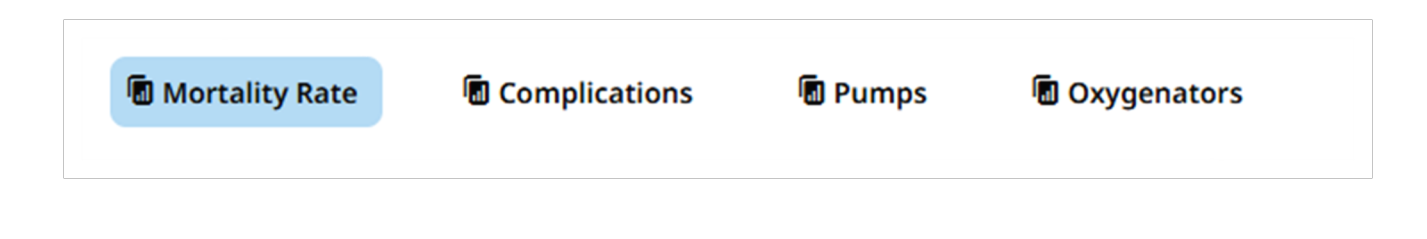

| eer Groups |          |         |        |                     |
|------------|----------|---------|--------|---------------------|
| Center     | All ELSO | Chapter | Volume | Award of Excellence |

| enter Name     |   |
|----------------|---|
| Rycus Memorial | ~ |
|                |   |

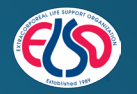

### A Note on Volume Cohorts

| Peer Groups |          |         |        | _                   |
|-------------|----------|---------|--------|---------------------|
| Center      | All ELSO | Chapter | Volume | Award of Excellence |

- The Volume cohort is computed by a rolling 2-year cumulative average, with a threemonth lag. Example: If today's date is July 8, 2024, the run dates included are May 1, 2022 through April 30, 2024.
- **Currently, volume is not dependent on patient population.** Future updates may adjust for these variances. All patient runs (regardless of patient population) are included in Volume cohorts.
- High Volume: 45+ runs per year
- Medium Volume: 17 runs per year
- Low Volume: <17 runs per year

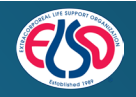

### **Common Dashboard Controls - Filters**

#### **Age Cohort – Multi-Select Filter By:**

- Adult 18+ years
- Pediatric 28 days to 18 years
- Neonate 0-28 days

#### **Support Type - Multi-Select Filter By:**

- Cardiac
- ECPR
- Pulmonary

### **Run Mode - Multi-Select Filter**

• Conversion, VA, VP, VV, VVA

### **ICU Location - Multi-Select Filter**

| Age Cohort |   | Support Type |   | Run Mode |   | ICU Location |   |
|------------|---|--------------|---|----------|---|--------------|---|
| Select     | ~ | Select       | ~ | Select   | ~ | Select       | ~ |
|            | 0 |              | 0 |          | 0 |              | 0 |

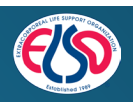

### **Common Dashboard Controls - Filters**

### Controls Menu 😂

- Used to Add/Remove Filters
- Change Date Range
- Numeric Indicator counts filters applied

# Hover Over the Filter Icon to view filters applied

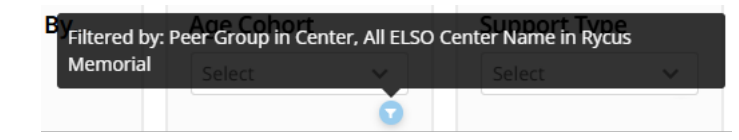

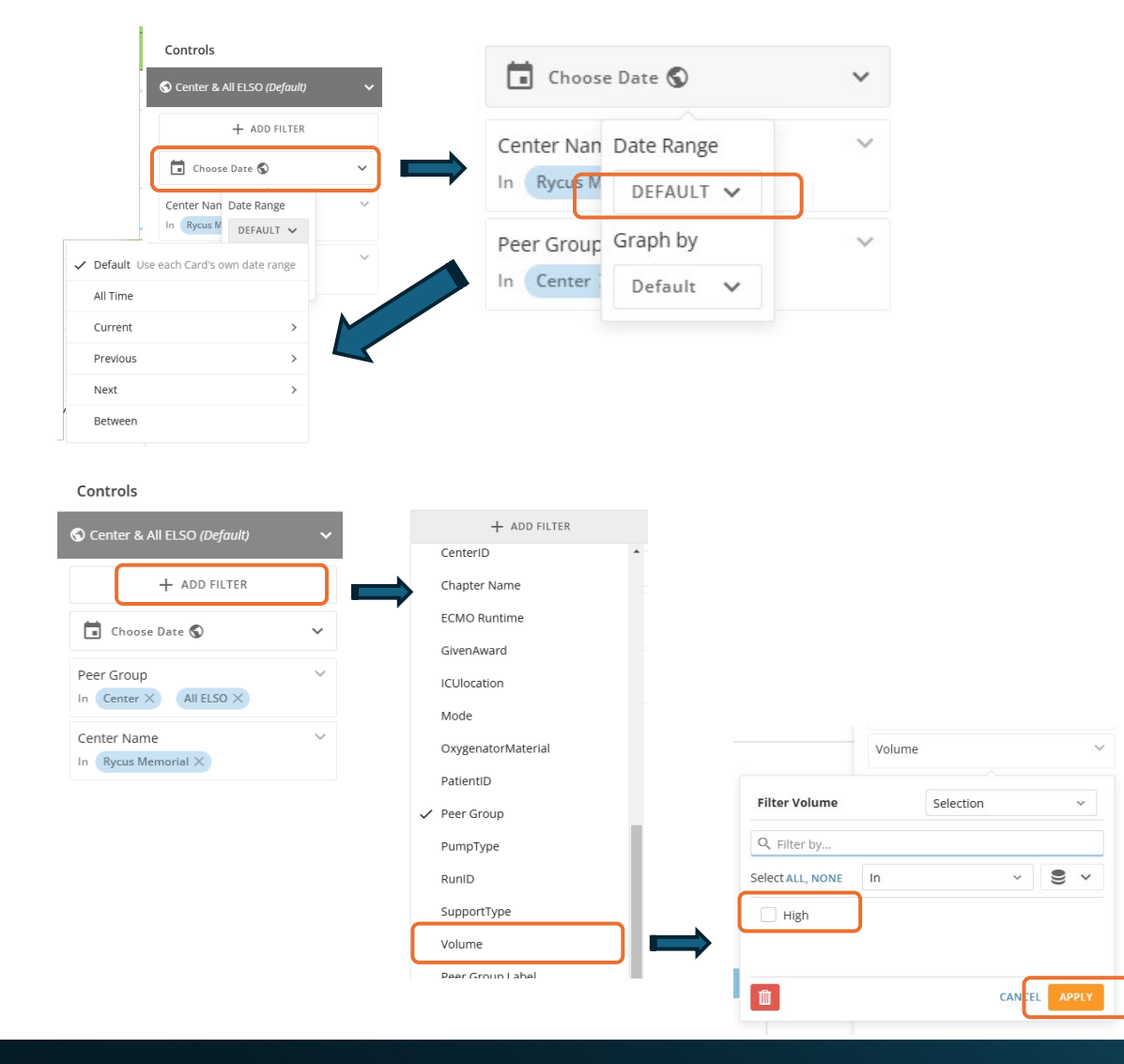

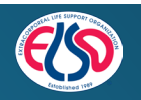

### **Common Dashboard Controls - Filters**

- Each page has an "Applied Filters Export" button to review and export the data
  - Press the Applied Filters Export Button
  - Review the Data
  - Click the ellipsis icon "..."
  - Choose the Export Option
  - Then in the pop-up window choose your export method

|                                             | Applied Filt  | ters Export    | )             |             |                                |
|---------------------------------------------|---------------|----------------|---------------|-------------|--------------------------------|
| Nortality Rate Export Card                  | Age Category  | SupportType    | ICUlocation   | PumpType    | ▼ ⊞ ở ··· ×<br>pryperi ≱ Share |
| legheny General Hospital                    | Pediatric     | Cardiac        | Pediatric ICU | Centrifugal | 🖆 Export                       |
| norHealth John C Lincoln Medical Center     | Adult         | Pulmonary      | Mixed ICU     | Centrifugal | PMP III Go to card Details     |
| HEI CHILDREN'S HOSPITAL OF BUFFALO NEW YORK | Adult         | Pulmonary      | Mixed ICU     | Centrifugal | PMP 🖄 Open with Analyzer       |
| Memorial Hospital Chattanooga               | Adult         | Pulmonary      | Mixed ICU     | Centrifugal | PMP Go to DataSet              |
| ncess Alexandra Hospital                    | Adult         | Pulmonary      | Mixed ICU     | Centrifugal | мр                             |
| Work-Presbyterian   Weill Cornell Medicine  | Adult         | Pulmonary      | Mixed ICU     | Centrifugal | РМР                            |
| oseph's Hospital and Medical Center         | Adult         | Pulmonary      | Mixed ICU     | Centrifugal | РМР                            |
| n University Hospital                       | Adult         | Pulmonary      | Mixed ICU     | Centrifu    | РМР                            |
|                                             |               |                |               |             |                                |
|                                             | Send / Export | : Mortality Ra | ate F         | t Card      | ×                              |
| Email                                       | Print         | X<br>Excel     |               | csv         | PowerPoint                     |

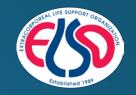

The Mortality Rate Control enables the user to dynamically change the Mortality Rate population denominator from a count of Patients to a count of ECMO Runs:

- By Patient = Mortalities / Patient Population Count
- By Run = Mortalities / ECMO Run Count
- Mortalities:
  - Discharged Alive = No and Final Run Indicator = True

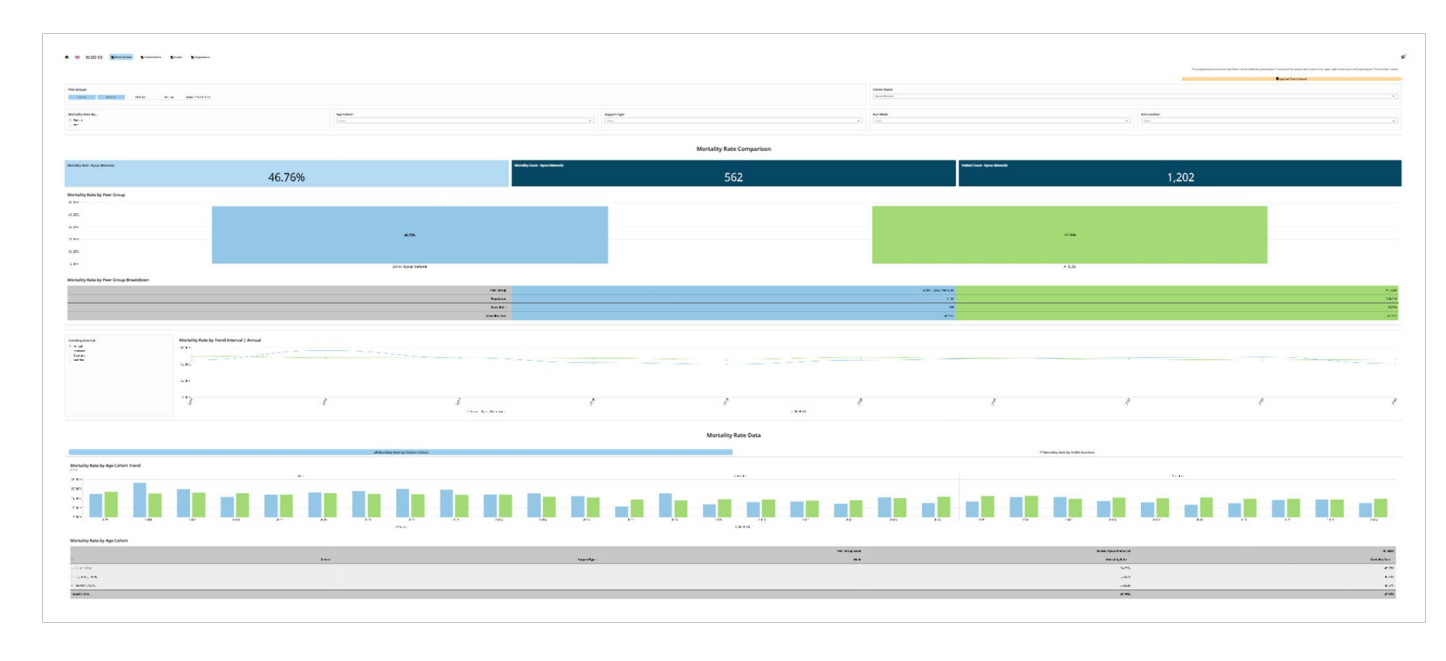

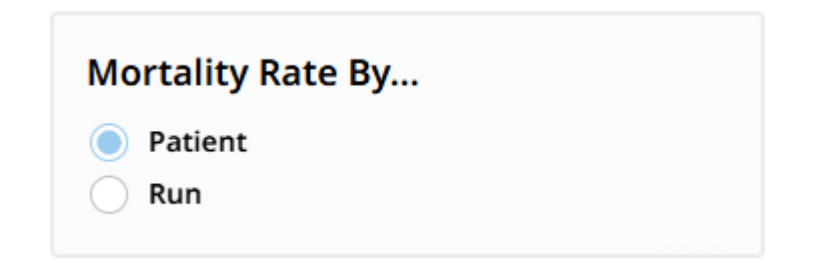

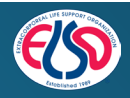

**Mortality Rate Comparison** 

| Mortality Rate - Rycus Memorial                                                                                                    | Mortality Count - Rycus Memorial                                                                                                    | Patient Count - Rycus Memorial                                                                                                    |
|----------------------------------------------------------------------------------------------------|----------------------------------------------------------------------------------------------------|----------------------------------------------------------------------------------------------------|
| 46.76%                                                                                                    | 562                                                                                                    | 1,202                                                                                                    |
| <ul> <li>Mortality Rate</li> <li>For the given Center, Mortalities over Population</li> <li>Where Population is controlled by the "Mortality Rate By" filter</li> </ul> | <ul> <li>Mortality Count</li> <li>For the given Center, Count of<br/>Mortalities         <ul> <li>Mortalities are instances<br/>where the patient was not<br/>discharged alive on their<br/>final run on ECMO</li> </ul> </li> </ul> | <ul> <li>Patient/Run Count</li> <li>For the given Center, Count of<br/>Patients or ECMO Runs</li> <li>Controlled by the "Mortality<br/>Rate By" filter</li> </ul> |

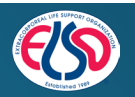

### Mortality Rate By Peer Group Card

- Compares the Mortality Rate for the given Center to their Peer Groups
- Peer Groups display is controlled by the Peer Groups Control

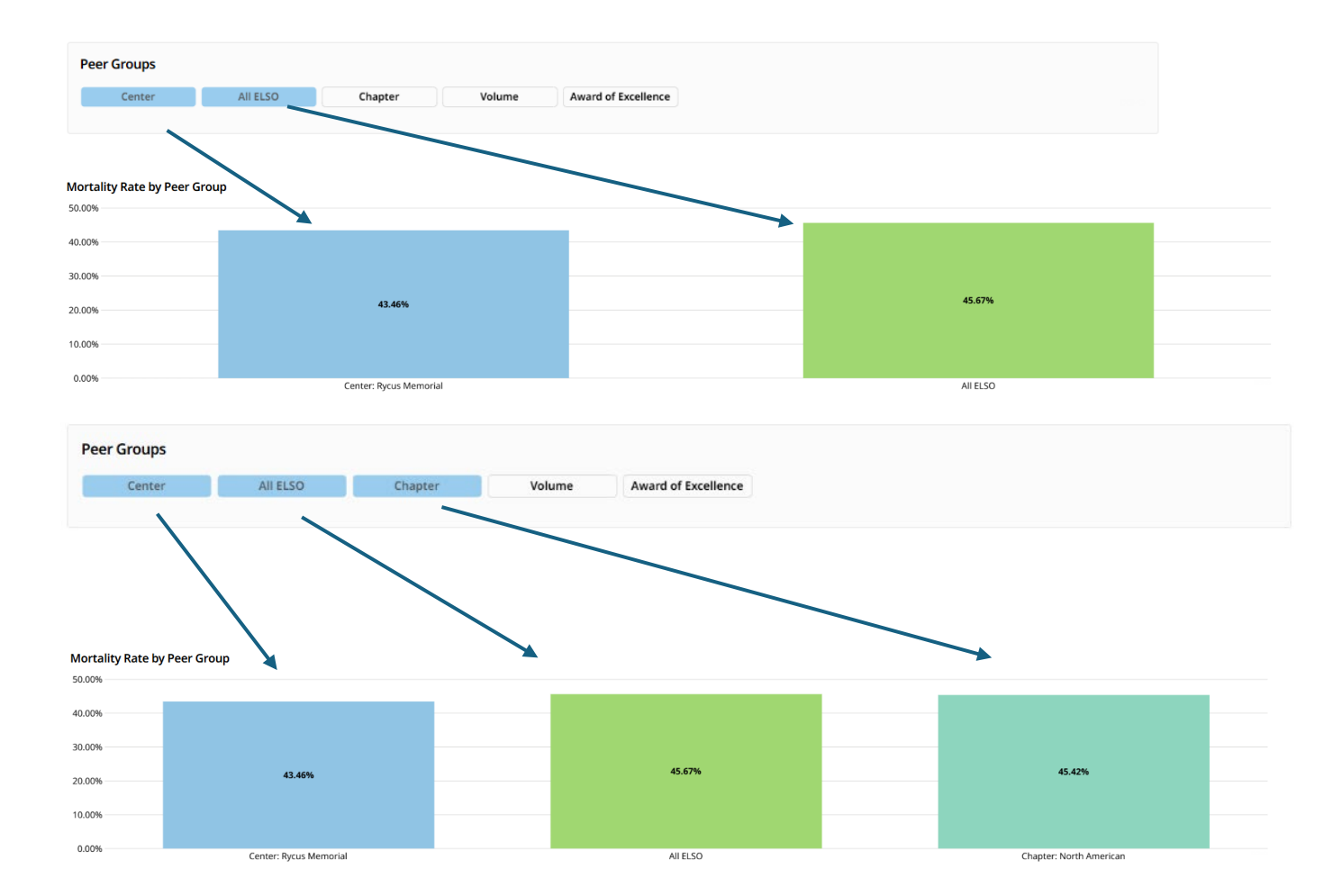

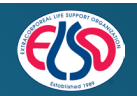

#### Mortality Rate by Peer Group Breakdown Card

 Provides a detail view for the Center

# Mortality Rate by Trend Interval Card

• Trended Peer Group Comparisons Over Time

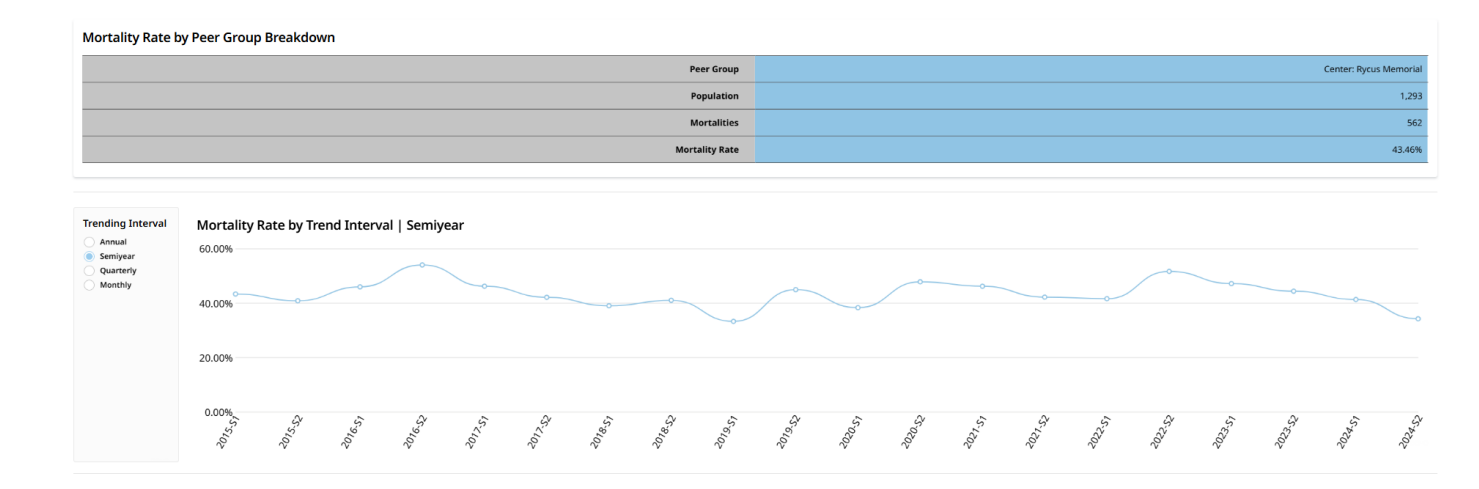

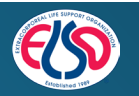

### Mortality Rate by Patient Cohort Sub-Tab

- Mortality Rate by Age Cohort Trend Card
  - Peer Group Comparisons Over Time Broken Down By Age Cohort
- Mortality Rate by Age Cohort Table
  - Expandable Table Card Providing Mortality Rates By Peer and Age Cohort
  - $\,\circ\,$  Click the Plus "+" sign to expand

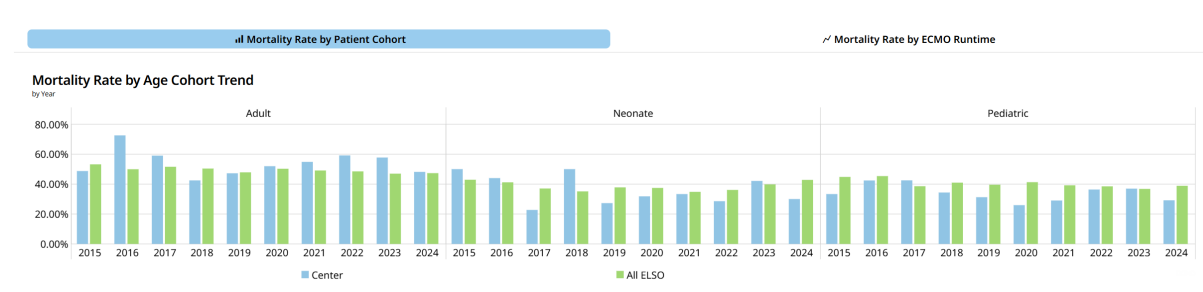

Mortality Rate Data

| Mortality Rate by | fortality Rate by Age Cohort |             |                  |                        |                |  |  |  |  |  |
|-------------------|------------------------------|-------------|------------------|------------------------|----------------|--|--|--|--|--|
|                   |                              |             | Peer Group Label | Center: Rycus Memorial | All ELSO       |  |  |  |  |  |
| +                 | Cohort +                     | SupportType | Mode             | Mortality Rate         | Mortality Rate |  |  |  |  |  |
| + ADULT TOTAL     |                              |             |                  | 54.25%                 | 49.28%         |  |  |  |  |  |
| + PEDIATRIC TOTAL |                              |             |                  | 35.42%                 | 40.44%         |  |  |  |  |  |
| + NEONATE TOTAL   |                              |             |                  | 36.92%                 | 38.27%         |  |  |  |  |  |
| GRAND TOTAL       |                              |             |                  | 46.76%                 | 47.18%         |  |  |  |  |  |
|                   |                              |             |                  |                        |                |  |  |  |  |  |

Mortality Rate by Age Cohort

|                               |        |                 | Dea        | a Crown Labol  | Conton During Monto |
|-------------------------------|--------|-----------------|------------|----------------|---------------------|
|                               |        |                 | Pee        | er Group Label | Center: Rycus Memo  |
| +                             | Cohort | + Suppo         | rtType     | Mode           | Mortality Rate      |
| + ADULT TOTAL                 |        |                 |            |                | 52.2                |
| <ul> <li>Pediatric</li> </ul> |        | - ECPR          | Other      |                | 0.0                 |
|                               |        |                 | Conversion |                | 100.                |
|                               |        |                 | VA         |                | 49.4                |
|                               |        |                 | vv         |                | 100.                |
|                               |        |                 | Unknown    |                |                     |
|                               |        |                 | VVA        |                |                     |
|                               |        | ECPR TOTAL      |            |                | 50.0                |
|                               |        | + CARDIAC TOTAL |            |                | 23.7                |

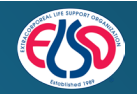

### Mortality Rate by ECMO Runtime Sub-Tab

- Mortality Rate by ECMO Runtime Card
  - Cumulative Mortality Rate by ECMO Runtime with Peer Group Comparisons
- Mortality Rate by ECMO Runtime Table
  - Tabular View of Cumulative Mortality Rate by ECMO Runtime with Peer Group Comparisons

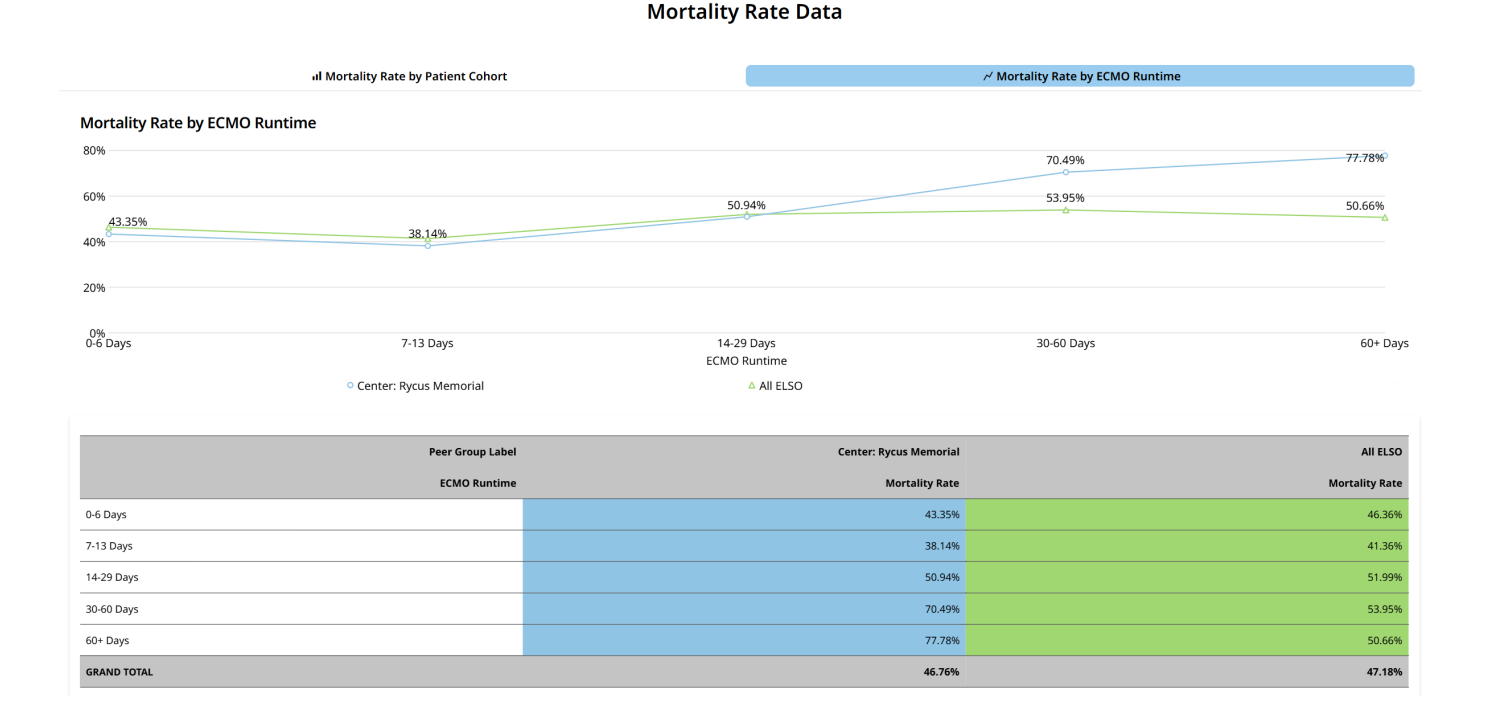

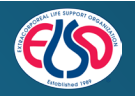

#### 🖈 🖑 ELSO Registry Quality Reporting Platform 🛽 Mortality Rate 🔹 Complications 🗳 Pumps 🔹 Oxygenators

Pre-programmed and custom date filters can be added by selecting the 2 horizontal line symbol with circles in the upper right-hand corner and selecting the "Choose Date" option

|      |                  |               |         |        |               |            |   |              |   |          |              |   |                   |   | Applied Filters Export |   |
|------|------------------|---------------|---------|--------|---------------|------------|---|--------------|---|----------|--------------|---|-------------------|---|------------------------|---|
| Peer | Groups           |               |         |        |               |            |   |              |   |          |              |   | Center            |   |                        |   |
|      | Center           | All ELSO      | Chapter | Volume | Award of Exce | llence     |   |              |   |          |              |   | Rycus Memorial    |   |                        | ~ |
| _    |                  |               |         |        |               |            |   |              |   |          |              | 0 |                   |   |                        | 0 |
|      |                  |               |         |        |               |            |   |              |   |          |              |   |                   |   |                        |   |
| Com  | plications Incid | dence Rate By |         |        | 1             | lge Cohort |   | Support Type |   | Run Mode | ICU Location |   | Complication Type | C | omplication            |   |
| ) P  | atient           |               |         |        |               | Select     | ~ | Select       | ~ | Select 🗸 | Select       | ~ | Select ~          |   | Select                 | ~ |
| 0 8  | un               |               |         |        |               |            | 0 |              | 0 | 0        |              | 0 | 9                 |   |                        | 0 |
|      |                  |               |         |        |               |            |   |              |   |          |              |   |                   |   |                        |   |

#### **Complication Rate Comparison**

| Complications Incidence Rate ( Patient Count) - Rycus Memor | rial                   | Complication Count - Rycus Memorial |       |                        | Patient Count - Rycus Memorial |          |
|-------------------------------------------------------------|------------------------|-------------------------------------|-------|------------------------|--------------------------------|----------|
|                                                             | 1.84                   |                                     | 2,308 | •                      | 1,256                          | •        |
| Complications Incidence Rate per Patient by R               | Peer Group             |                                     |       |                        |                                | 2        |
| 1.5                                                         |                        |                                     |       |                        |                                |          |
| 1                                                           | 1.84                   |                                     |       |                        | 1.57                           |          |
| 0.5                                                         |                        |                                     |       |                        |                                |          |
| 0                                                           | Center: Rycus Memorial |                                     |       |                        | Allelso                        | 0        |
| Complications Incidence Rate per Patient by                 | Peer Group Breakdown   |                                     |       |                        |                                |          |
|                                                             | Peer Group             |                                     |       | Center: Rycus Memorial |                                | All ELSO |

| Complication Rate | 1.84                   | 1.57     |
|-------------------|------------------------|----------|
|                   |                        |          |
| Complications     | 2,308                  | 254,510  |
| Population        | 1,256                  | 162,116  |
| Peer Group        | Center: Rycus Memorial | All ELSO |

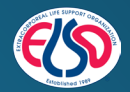

- **Complication Type Filter** Multi-Select Filter By Category:
  - $\circ$  Cardiovascular
  - $\circ$  Hemorrhagic
  - $\circ \text{ Limb}$
  - $\circ$  Mechanical
  - $\circ$  Metabolic
  - $\circ$  Neurologic
  - $\circ$  Pulmonary
  - $\circ$  Renal
- **Complication Filter** Multi-Select Filter By Complication

| Complication Type |   | Complication |   |
|-------------------|---|--------------|---|
| Select            | ~ | Select       | ~ |
|                   | Q |              | 0 |

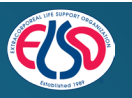

- The **Complication Rate By...** filter enables the user to dynamically change the Complication Rate population denominator from a count of Patients to a count of ECMO Runs:
  - By Patient = Complications / Patient Population Count
  - **By Run** = Complications / ECMO Run Count

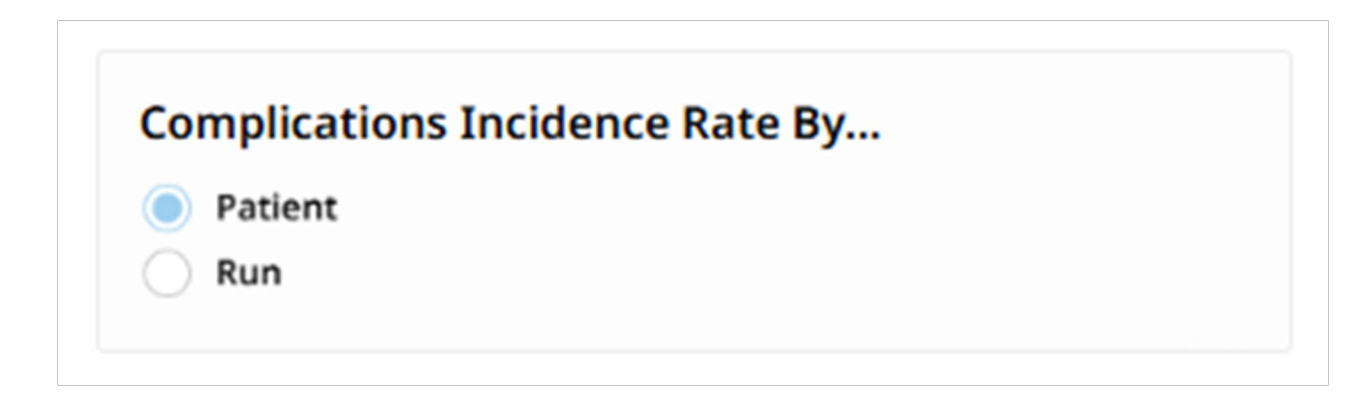

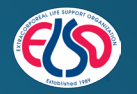

#### **Complication Rate Comparison**

| Complications Incidence Rate (Patient Count) - Rycus Memorial 1.84                                                                                                    | Complication Count - Rycus Memorial                                  | Patient Count - Rycus Memorial                                                                                                    |
|----------------------------------------------------------------------------------------------------|----------------------------------------------------------------------|----------------------------------------------------------------------------------------------------|
| <ul> <li>Complication Rate</li> <li>For the given Center, the<br/>Complications over Population</li> <li>Where Population is controlled by<br/>the "Complication Rate By" filter</li> </ul> | <ul> <li>For the given Center, the Count of Complications</li> </ul> | <ul> <li>Patient/Run Count</li> <li>For the given Center, the Count<br/>of Patients or ECMO Runs</li> <li>Controlled by the "Complication<br/>Rate By" filter</li> </ul> |

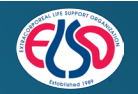

#### **Complication Incidence Rate By Peer Group Card**

- Compares the Complication Rate for the given Center to their Peer Groups
- Peer Groups display is controlled by the Peer Groups Control

#### **Complication Incidence Rate by Peer Group Breakdown Card**

• Provides a detail view for the Center

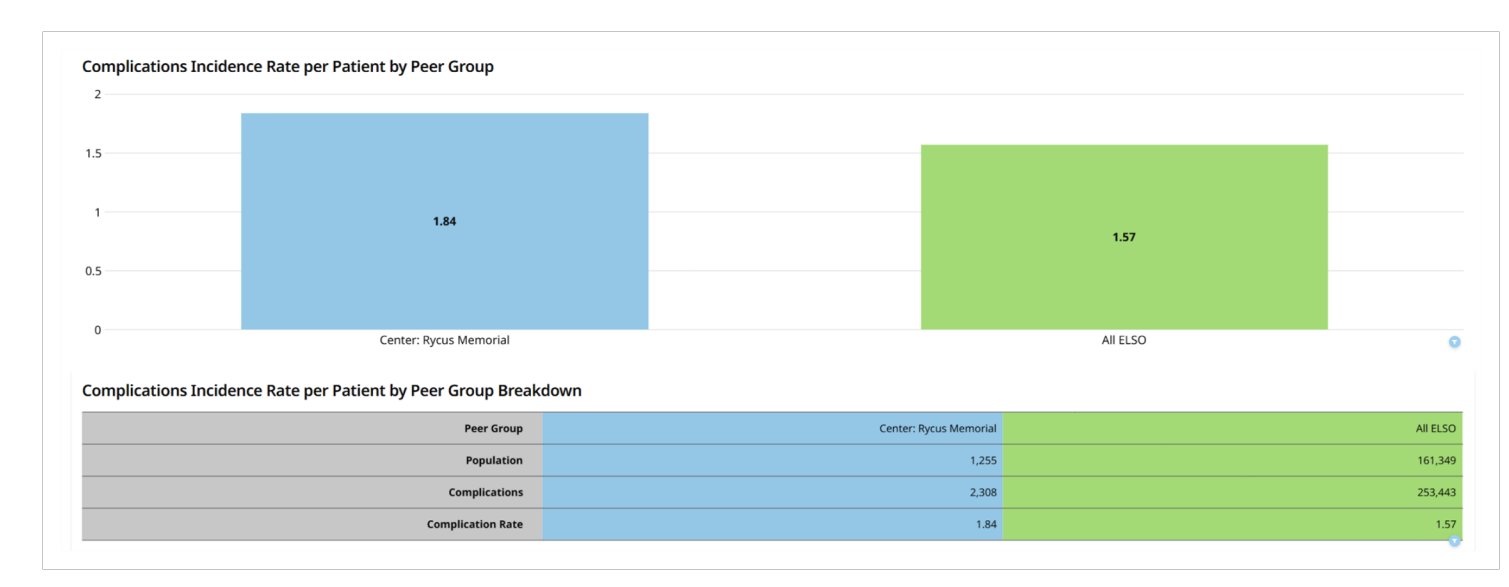

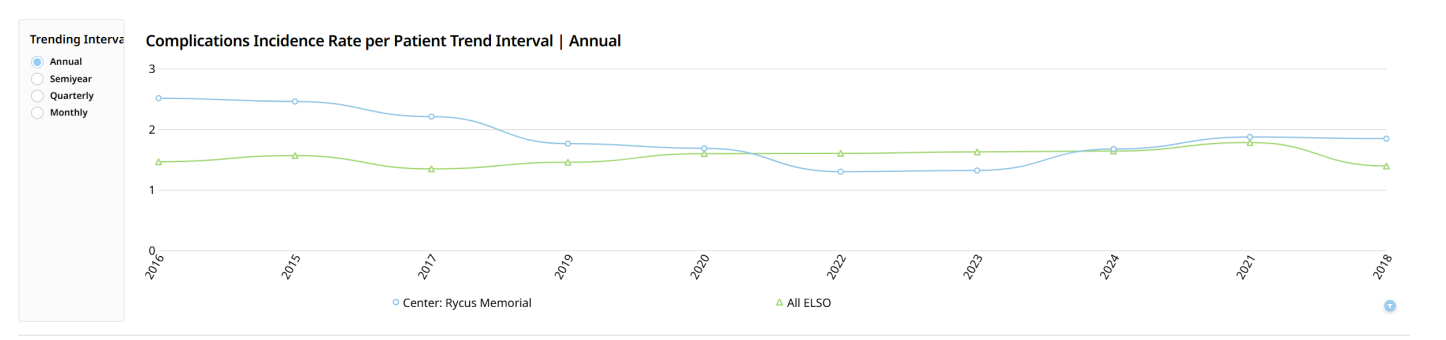

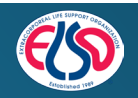

### **All Complications Sub-Tab**

#### All Complications Table

- Expandable Table Card Providing **Complication Incidence Rates by Complication Type and** Complication
- Click the Plus "+" sign to expand

| All Complications    |                             | Mechanical/Patient Complications | E Ave                          | g Time to Complication       |
|----------------------|-----------------------------|----------------------------------|--------------------------------|------------------------------|
| Il Complications     |                             |                                  |                                |                              |
| Complication Type    | Complication Description 21 | Population Count                 | Complications Count            | Complications Incidence Rate |
| Cardiovascular TOTAL |                             | 978                              | 246                            | 0.25                         |
| Hemorrhagic TOTAL    |                             | 1,158                            | 279                            | 0.24                         |
| Limb TOTAL           |                             | 244                              | 25                             | 0.10                         |
| Mechanical TOTAL     |                             | 1,171                            | 702                            | 0.60                         |
| Metabolic TOTAL      |                             | 701                              | 134                            | 0.19                         |
| Neurologic TOTAL     |                             | 956                              | 197                            | 0.21                         |
| Pulmonary TOTAL      |                             | 583                              | 92                             | 0.16                         |
| Renal TOTAL          |                             | 1,236                            | 633                            | 0.51                         |
| GRAND TOTAL          |                             | 1,255                            | 2,308                          | 1.84                         |
|                      | All Complications           |                                  |                                |                              |
|                      | + Complication Type         | 1↑ <b>C</b>                      | omplication Description        | 2 个                          |
|                      | – Cardiovascular            | C                                | ardiovascular: Cardiac arrhyth | nmia                         |
|                      |                             | C                                | ardiovascular: CPR/Chemical    | Code Required                |
|                      |                             | C                                | ardiovascular: Tamponade (bl   | ood)                         |
|                      |                             | C                                | ardiovascular: Tamponade (no   | ot blood)                    |
|                      |                             |                                  |                                |                              |
|                      | Cardiovascular TOTAL        |                                  |                                |                              |

**Complications Data** 

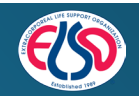

⊥ Homorrhagic TOTA

All Cor Comp Cardio

### Mechanical/Patient Complications Sub-Tab

*Mechanical/Patient Complication Trend Card* 

- Peer Group Comparisons Over Time By Complication Classification
  - $\circ$  Mechanical
  - $\circ$  Patient

*Mechanical/Patient Complications per 1000 Run Hours Table* 

- Expandable Table Card Providing Complication Per 1,000 Runs Hours
- Click the Plus "+" sign to expand

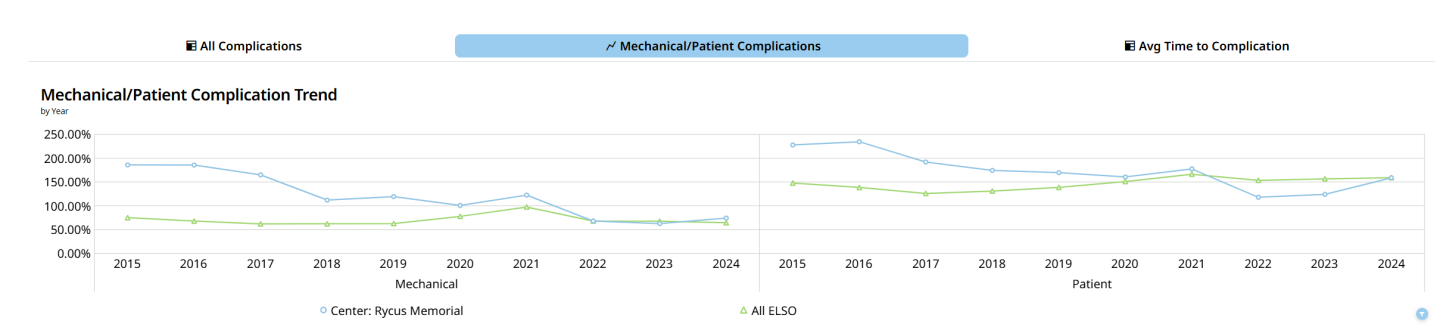

**Complications Data** 

#### Mechanical/Patient Complications per 1000 Run Hours

| + Mechanical or Patient 1                     | ↑ Туре | Description | Complication Count | Run Hours  | Complications per 1000 Run Hours |
|-----------------------------------------------|--------|-------------|--------------------|------------|----------------------------------|
| + Mechanical Complications per 1000 run hours | s      |             | 117,276            | 14,986,652 | 7.83                             |
| + Patient Complications per 1000 run hours    |        |             | 242,004            | 25,317,673 | 9.56                             |
| Any Complications per 1000 run hours          |        |             | 255,751            | 29,035,803 | 8.81                             |
|                                               |        |             |                    |            |                                  |

#### Mechanical/Patient Complications per 1000 Run Hours

| + | Mechanical or Patient                       | Туре           | Description                      |
|---|---------------------------------------------|----------------|----------------------------------|
| + | Mechanical Complications per 1000 run hours |                |                                  |
| _ | Patient                                     | Cardiovascular | Cardiovascular: CPR/Chemical Co  |
|   | Patient                                     | Cardiovascular | Cardiovascular: Cardiac arrhythr |
|   | Patient                                     | Cardiovascular | Cardiovascular: Tamponade (blo   |
|   | Patient                                     | Cardiovascular | Cardiovascular: Tamponade (not   |
|   | Patient                                     | Hemorrhagic    | Hemorrhagic: GI hemorrhage       |
|   | Patient                                     | Hemorrhagic    | Hemorrhagic: Mediastinal cannı   |
|   | Patient                                     | Hemorrhagic    | Hemorrhagic: Peripheral cannul   |

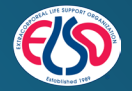

### Avg Time to Complication Sub-Tab

Avg Time To Nth Complication Table

- Peer Group Comparisons of Avg Time to 1st Complication
- Expand the card to access a slider to change the N number
- Expand Icon:

#### **Complications Data**

| E All Complications                               | r∕ Mechani             | cal/Patient Complications             | 🖬 Avg T       | ime to Complication                   |
|---------------------------------------------------|------------------------|---------------------------------------|---------------|---------------------------------------|
| Avg Time to Nth Complication ( Complication Num   | ıber≤1)                |                                       |               |                                       |
| Peer Group Label                                  | Center: Rycus Memorial |                                       | All ELSO      |                                       |
| Complication Description                          | Complications          | Avg Complication Time on Hours by Run | Complications | Avg Complication Time on Hours by Run |
| Hemorrhagic: Peripheral cannulation site bleeding | 18                     | 23.44                                 | 3,901         | 55.58                                 |
| Hemorrhagic: Surgical site bleeding               | 94                     | 34.52                                 | 9,369         | 39.61                                 |
| Limb: Amputation                                  | 2                      | 202.50                                | 135           | 111.60                                |
| Limb: Compartment Syndrome                        | 2                      | 5.00                                  | 418           | 39.14                                 |
| Limb: Fasciotomy                                  | 2                      | 31.50                                 | 776           | 28.44                                 |
| Limb: Ischemia                                    | 2                      | 19.00                                 | 2,142         | 22.76                                 |
| Mechanical: Air in circuit                        | 23                     | 24.10                                 | 1,175         | 63.10                                 |
| Mechanical: Cannula problems                      | 92                     | 16.16                                 | 5,071         | 50.81                                 |
| Mechanical: Circuit change                        | 23                     | 143.43                                | 2,591         | 188.19                                |
| Mechanical: Clots: hemofilter                     | 1                      |                                       | 577           | 71.87                                 |
| Mechanical: Oxygenator failure                    | 24                     | 148.52                                | 4,438         | 236.77                                |
| Mechanical: Pump Failure                          | 4                      | 0.00                                  | 536           | 102.85                                |
|                                                   |                        |                                       |               | 12.05                                 |

Avg Time to Nth Complication ( Complication Number  $\leq$  1)

| Peer Group Label                                   | Center: Rycus Memorial |                                       | All ELSO      | ▼ = ±                                 | CONTROLS ABOUT      |
|----------------------------------------------------|------------------------|---------------------------------------|---------------|---------------------------------------|---------------------|
| Complication Description                           | Complications          | Avg Complication Time on Hours by Run | Complications | Avg Complication Time on Hours by Run | Complication Number |
| Cardiovascular: CPR/Chemical Code Required         | 25                     | 26.05                                 | 3,033         | 52.02                                 | is less than or e   |
| Cardiovascular: Cardiac arrhythmia                 | 85                     | -87.18                                | 8,358         | 37.82                                 | 1                   |
| Cardiovascular: Tamponade (blood)                  | 10                     | 8.86                                  | 1,697         | 33.81                                 | •                   |
| Hemorrhagic: GI hemorrhage                         | 10                     | 48.22                                 | 2,716         | 105.17                                |                     |
| Hemorrhagic: Mediastinal cannulation site bleeding | 19                     | 17.37                                 | 2,100         | 23.40                                 | l                   |
| Hemorrhagic: Peripheral cannulation site bleeding  | 18                     | 23.44                                 | 3,907         | 55.50                                 |                     |
| Hemorrhagic: Surgical site bleeding                | 94                     | 34.52                                 | 9,372         | 39.60                                 |                     |

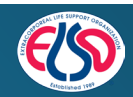

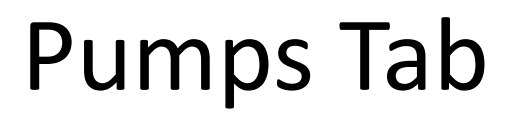

#### A 🚳 ELSO Registry Quality Reporting Platform Mortality Rate Complications Pumps Oxygenators

|                                            |                     |              |          |                |              | E Applied Filters Export |    |
|--------------------------------------------|---------------------|--------------|----------|----------------|--------------|--------------------------|----|
| Peer Groups Center All ELSO Chapter Volume | Award of Excellence |              |          | Rycus Memorial |              |                          | ~  |
|                                            |                     |              | v        |                |              |                          | -  |
| Population By                              | Age Cohort          | Support Type | Run Mode |                | ICU Location | Pump Type                |    |
| Patient     Run                            | Select v            | Select ~     | Select   | ~              | Select ~     | Select                   | Č. |
|                                            |                     |              |          |                |              |                          |    |

#### Pump Type Comparison

#### Pump Type by Peer Group

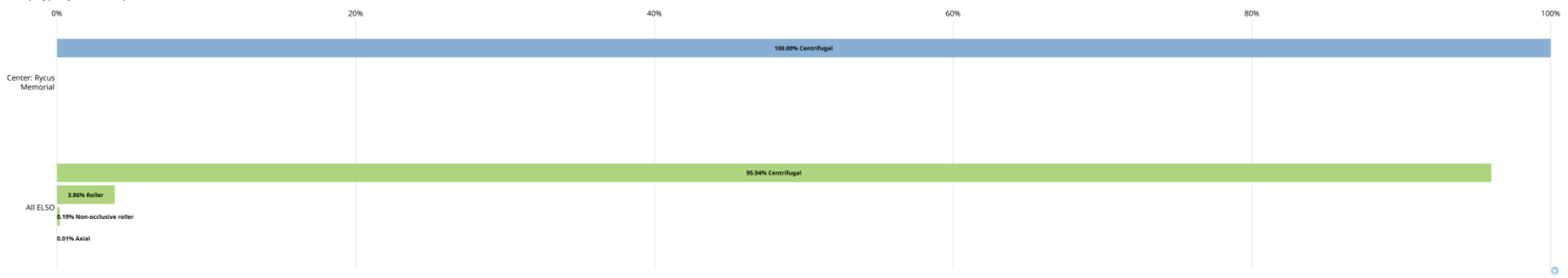

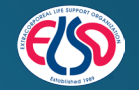

Pre-programmed and custom date filters can be added by selecting the 2 horizontal line symbol with circles in the upper right-hand corner and selecting the "Choose Date" option

#### **Pump Type Filter** – Multi-Select Filter By Pump Type

• Axial

• Roller

- Centrifugal
- Non-occlusive roller

| Select                 |          | ~ |
|------------------------|----------|---|
| Q Search below         | w values |   |
| Clear all selections ( | 0)       |   |
| Axial                  |          |   |
| Centrifugal            |          |   |
| Non-occlusiv           | e roller |   |
| Roller                 |          |   |
|                        | CANCEL   |   |

The "**Population By...**" filter enables the user to dynamically change the population from a count of Patients to a count of ECMO Runs.

| Population By |  |
|---------------|--|
| Patient       |  |
| Run           |  |
|               |  |

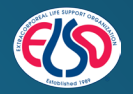

#### **Pump Type Comparison Card**

• Peer Group Comparison of Pump Type Usage By Type

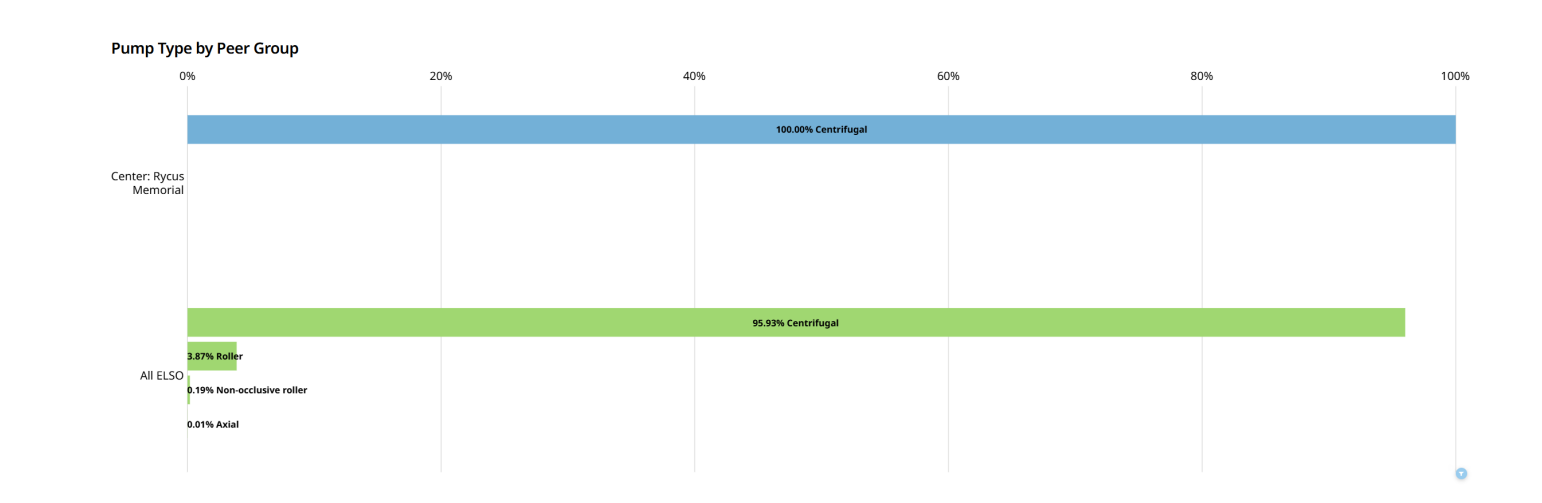

**Pump Type Comparison** 

#### **Blood Pump Type Count Card**

• By Pump Type Usage Counts for the Center

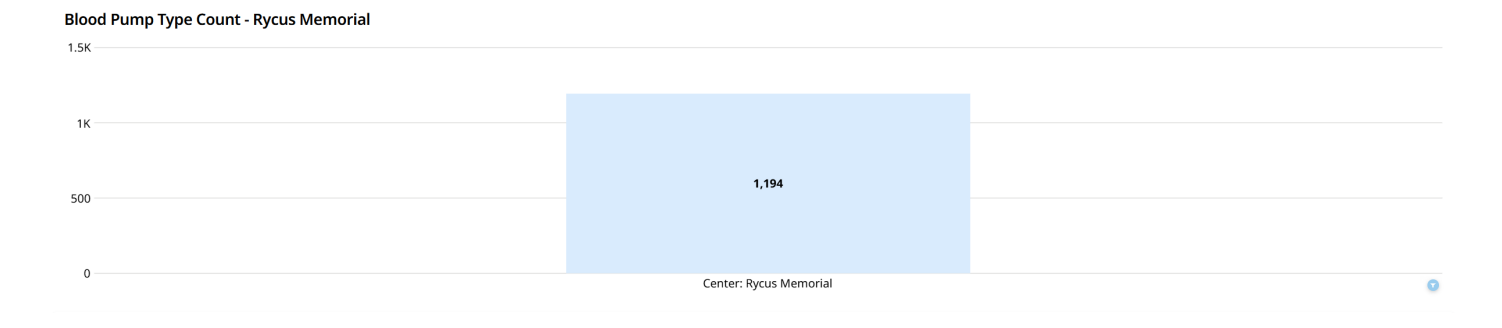

Pump Data

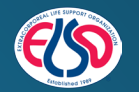

#### **Blood Pump Type Count Table**

- Tabular View By Pump Type Usage Counts for the Center
- Click the Plus "+" sign to expand

| Blood Pump Type Count        |    |             | * <sup>3</sup> |
|------------------------------|----|-------------|----------------|
| + Peer Group Label           | 1↑ | PumpType 2↑ | Population     |
| - Center: Rycus Memorial     |    | Centrifugal | 1,194          |
| Center: Rycus Memorial TOTAL |    |             | 1,194          |
|                              |    |             |                |

#### **Blood Pump Type Trend Card**

 Trended View By Pump Type Usage Counts for the Center

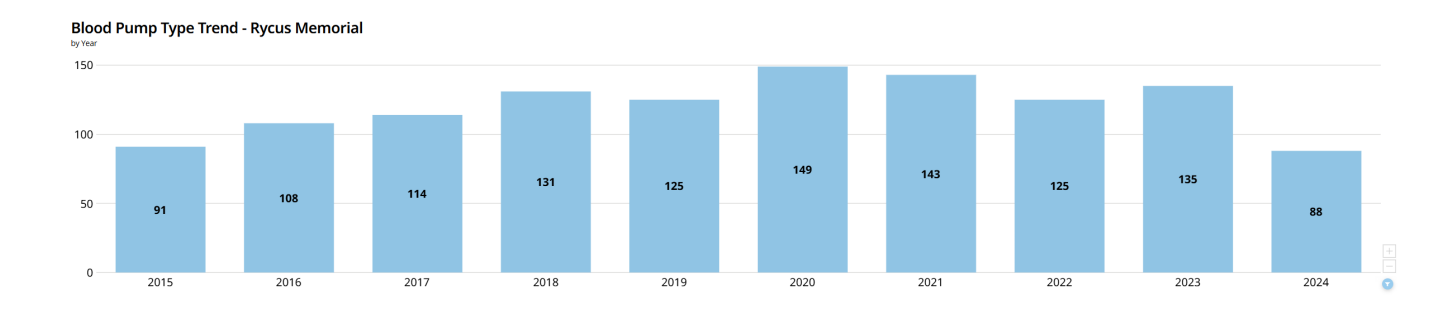

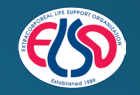

### **Oxygenators** Tab

🕈 🚳 ELSO Registry Quality Reporting Platform 🛛 🖲 Mortality Rate

Complications Pumps

Oxygenators

Pre-programmed and custom date filters can be added by selecting the 2 horizontal line symbol with circles in the upper right-hand corner and selecting the "Choose Date" option.

|                         |                            |              |          |                |              | Applied Filters Export |
|-------------------------|----------------------------|--------------|----------|----------------|--------------|------------------------|
| Peer Groups             |                            |              | * 11     | Center Name    |              |                        |
| Center All ELSO Chapter | Volume Award of Excellence |              |          | Rycus Memorial |              | ~                      |
|                         |                            |              | 0        |                |              | 0                      |
| Population By           | Age Cohort                 | Support Type | Run Mode |                | ICU Location | Oxygenator Material    |
| Patient                 | Select ~                   | Select ~     | Select   | ~              | Select 🗸     | Select ~               |
| Run                     | 0                          | 9            |          | O              | 0            | 0                      |

#### **Oxygenator Material Comparison**

#### **Oxygenator Material by Peer Group**

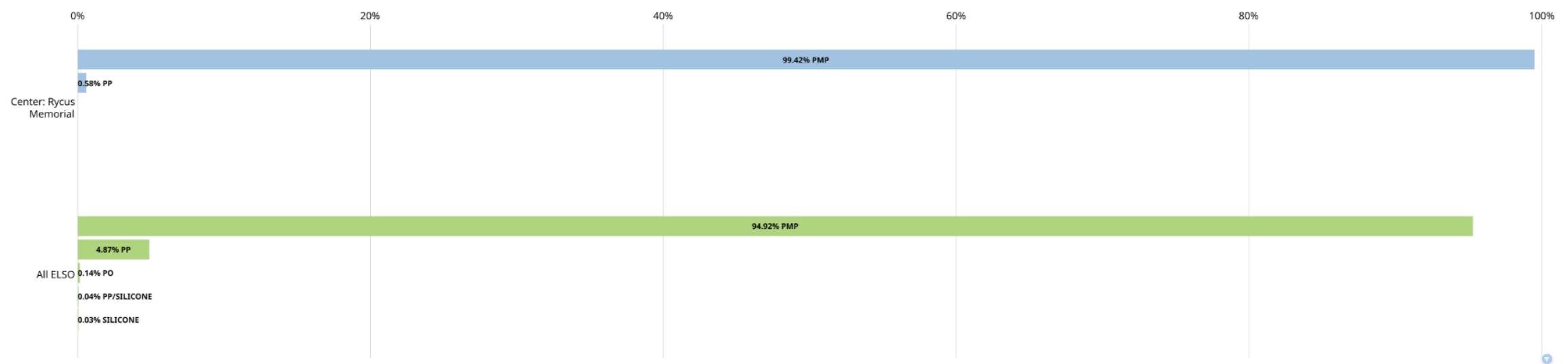

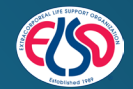

1

### **Oxygenators** Tab

#### **Oxygenator Material Filter**

Multi-Select Filter By Oxygenator Material:

- PMP
- PO
- PP
- PP/Silicone
- Silicone

| ues |  |
|-----|--|
|     |  |
|     |  |
|     |  |
|     |  |
|     |  |
|     |  |
|     |  |
|     |  |

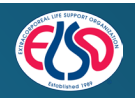

#### ELSO Registry Quality Reporting Platform User Guide | December 2024

#### n User Guide | December 2024

# Pumps Tab

### Oxygenator Material Comparison Card

- Tabular View By Oxygenator Material Usage Counts for the Center
- Click the Plus "+" sign to expand

### **Oxygenator Material Count Card**

 By Material Usage Counts At The Selected Center

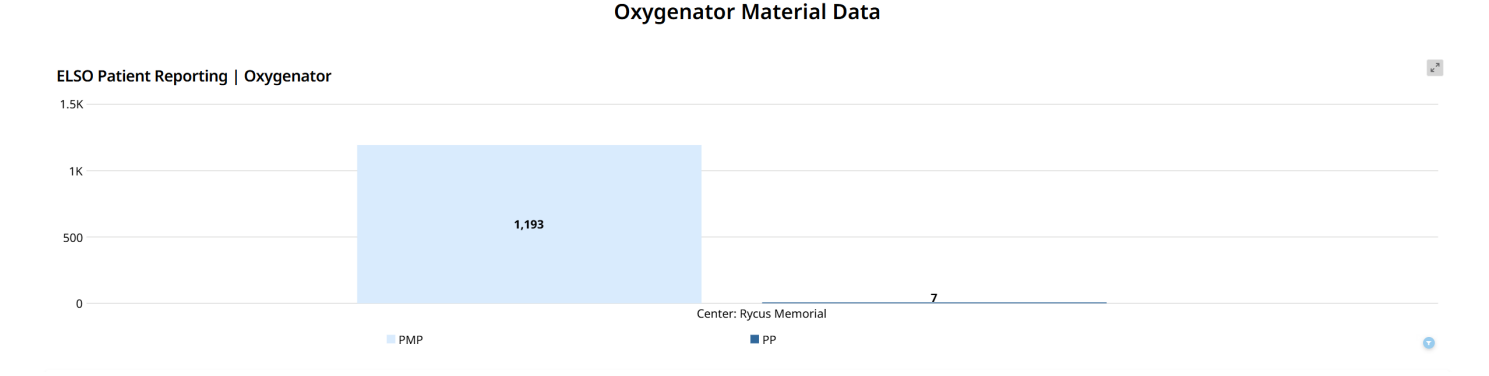

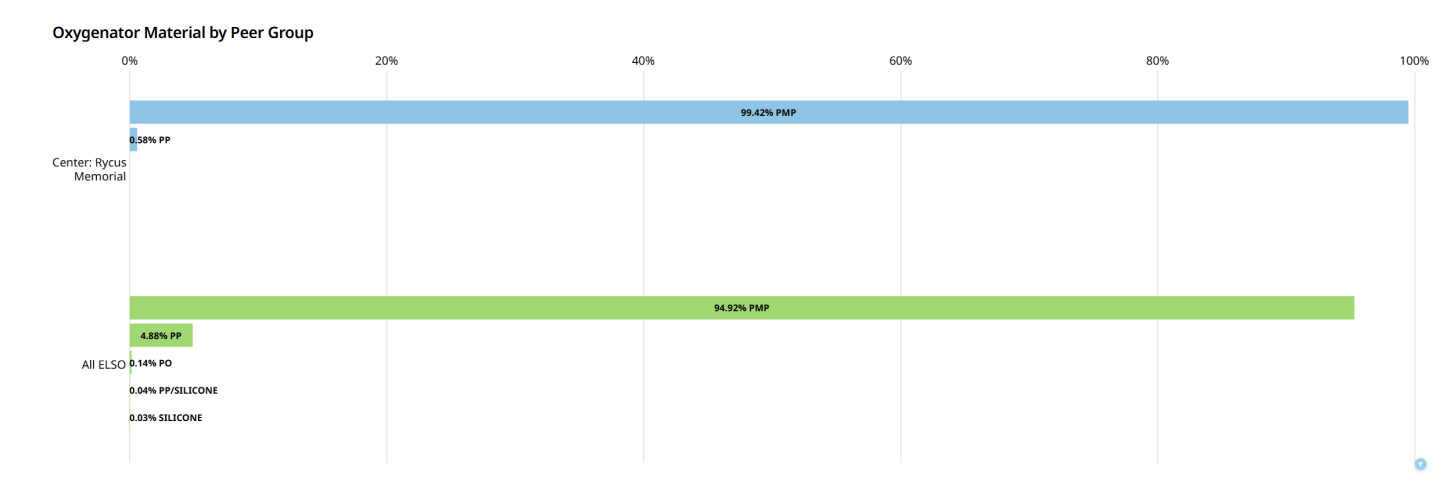

#### Oxygenator Material Comparison

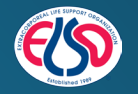

### Oxygenator Material Population Count Table

- Tabular View By Oxygenator Material Usage Counts for the Center
- Click the Plus "+" sign to expand

#### **Oxygenator Material Trend Card**

• Trended View By Material Type Usage Counts for the Center

| ELSO Patient Reporting   Oxygenator |                       |            |
|-------------------------------------|-----------------------|------------|
| – Peer Group Label                  | 11 OxygenatorMaterial | Population |
| – Center: Rycus Memorial            | РМР                   | 1,193      |
|                                     | PP                    | 7          |
| Center: Rycus Memorial TOTAL        |                       | 1,199      |
|                                     |                       | ٥          |

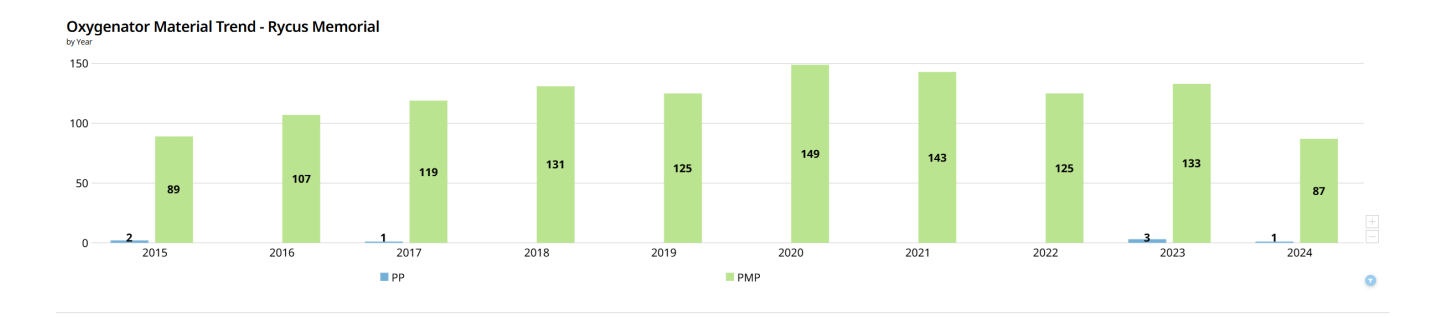

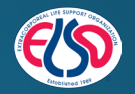